#### 図書システム

#### 公民館端末 利用マニュアル

●利用者メニューの使いかた

ログインの方法、利用者情報の照会(貸出・予約状況、延長) ②検索画面の使いかた

本の調べかた、予約のしかた

|       | トップページ                                                                                                    |                                                                                                    |
|-------|----------------------------------------------------------------------------------------------------|----------------------------------------------------------------------------------------------------|
|       | <ul> <li>そ会館</li> <li>2 検索メニュー</li> <li>☆ キーワード検索</li> <li>? 詳細検索</li> <li>? 詳細検索</li> <li>? 著者名検索</li> <li>? 新着検索</li> <li>? 分類参照検索</li> </ul> | Babaran<br>Babaran<br>Babara |
|       |                                                                                                    |                                                                                                    |
| 2本の検索 | <ul> <li>①利用者</li> <li>(ログイン、</li> </ul>                                                                                                    | メニュー<br>、貸出照会など)                                                                                                    |

# 公民館端末マニュアル目次

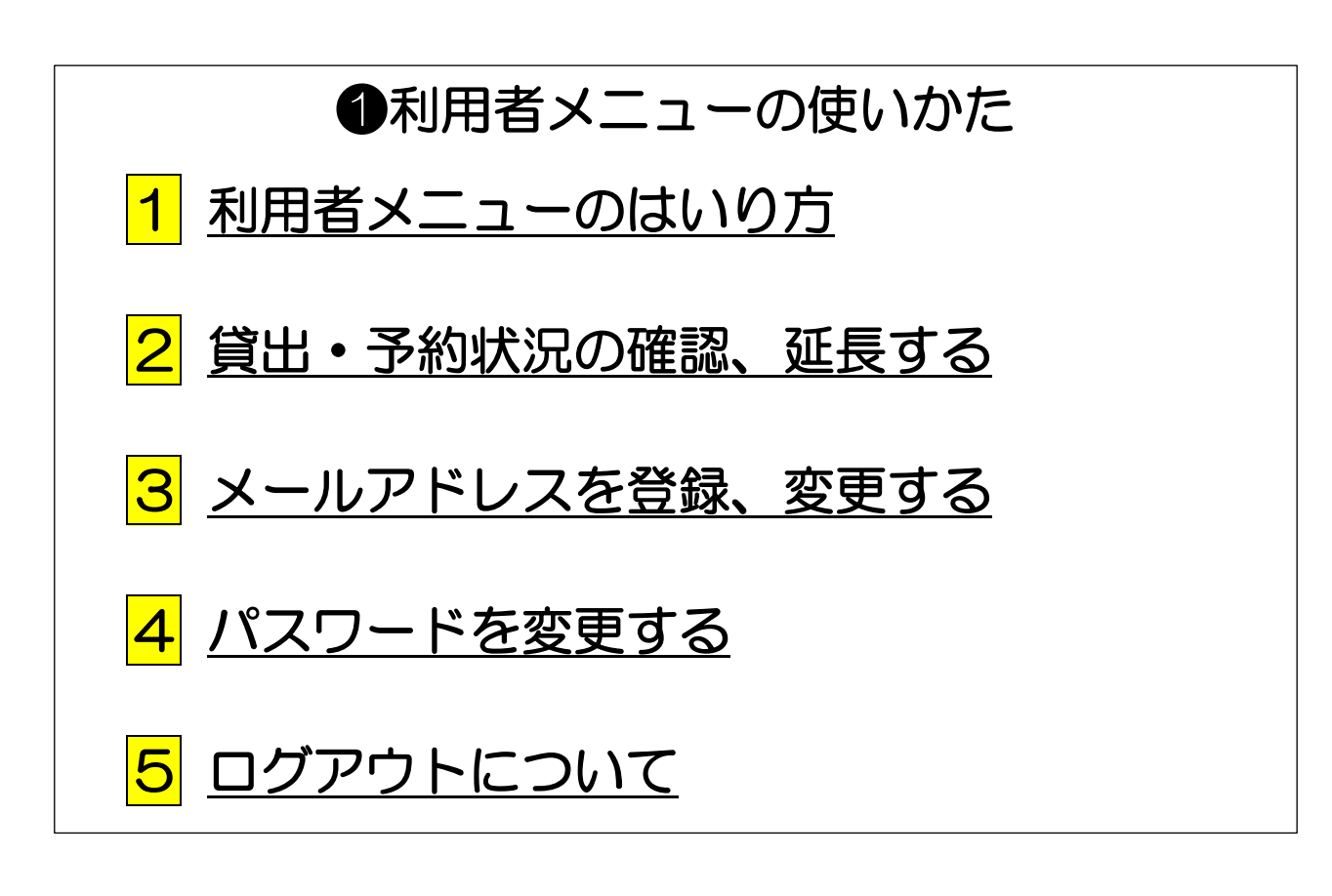

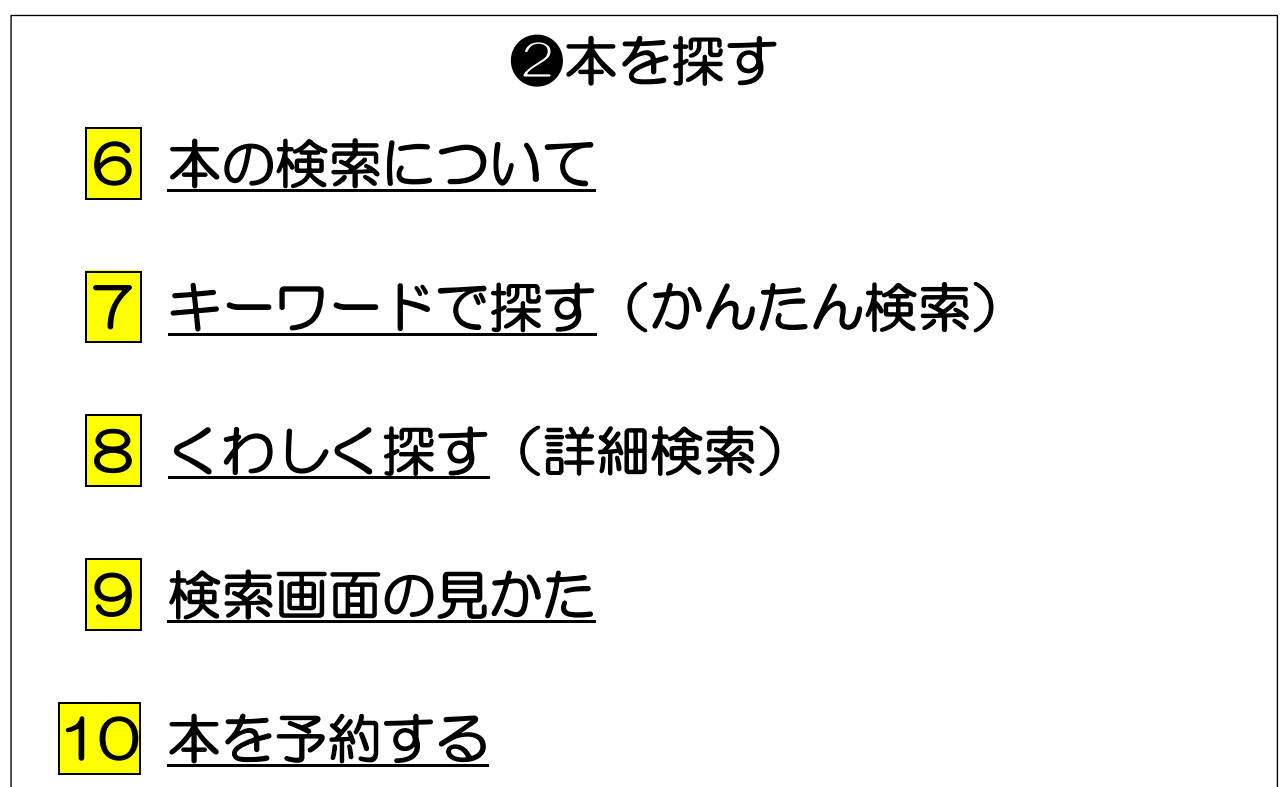

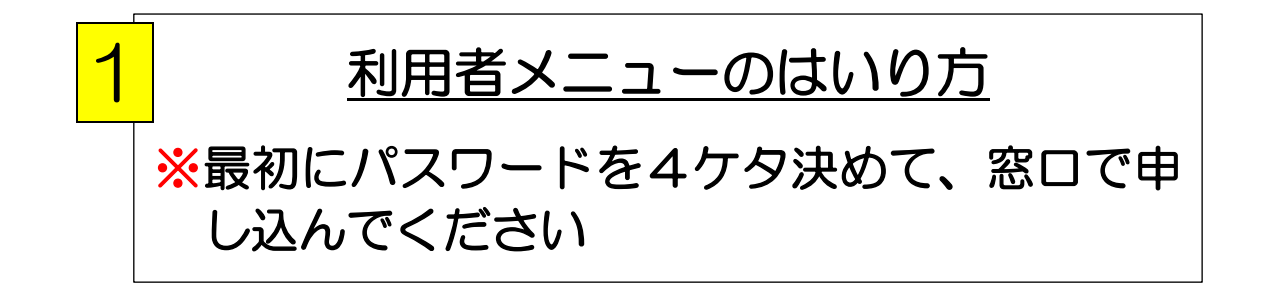

## 1トップ画面から「ログイン」を選ぶ

|                | 市民会館                           |        |  |
|----------------|--------------------------------|--------|--|
|                | 検索メニュー                         | 図書館案内  |  |
|                | あん キーワード検索                     | F alot |  |
|                | 「「「「「新田検索」                     |        |  |
|                | ※ 著者名検索                        |        |  |
|                | ● 新着検索                         |        |  |
| $\bullet$      | 会 分類参照検索                       |        |  |
| 2下の画面で         |                                |        |  |
| ・ <u>貸出券の</u>  | <u>番号8ケタ</u>                   |        |  |
| ・ <u>パスワート</u> | <u>*</u> を入力す                  | る      |  |
| 貸出券番号          | 最初の画面  利用者メニュー  パスワードを入力してください | (1 戻る) |  |
|                | 用者カードの番号 0000000               |        |  |
|                |                                |        |  |
| パスワード 🌄        |                                |        |  |
|                | 1234567890<br>abodefabii       |        |  |
|                | a r s t u v w x y z            |        |  |
|                | @ (#\$%&¥!                     |        |  |
|                |                                |        |  |
|                | すべて消す ー文字消す ー文字空ける 大文字         |        |  |

-又子泪9

③「ログイン」をおす 利用者メニューがひらきます

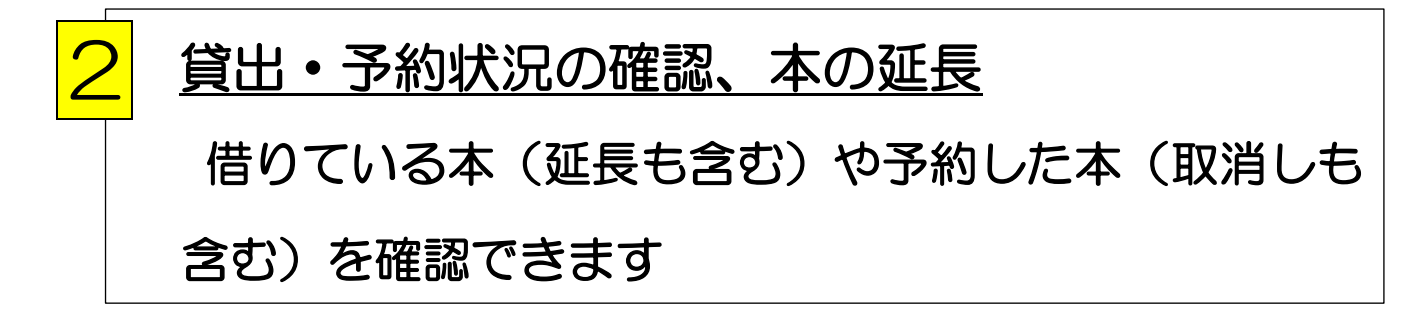

①ログイン→「貸出・予約資料を確認」を選ぶ

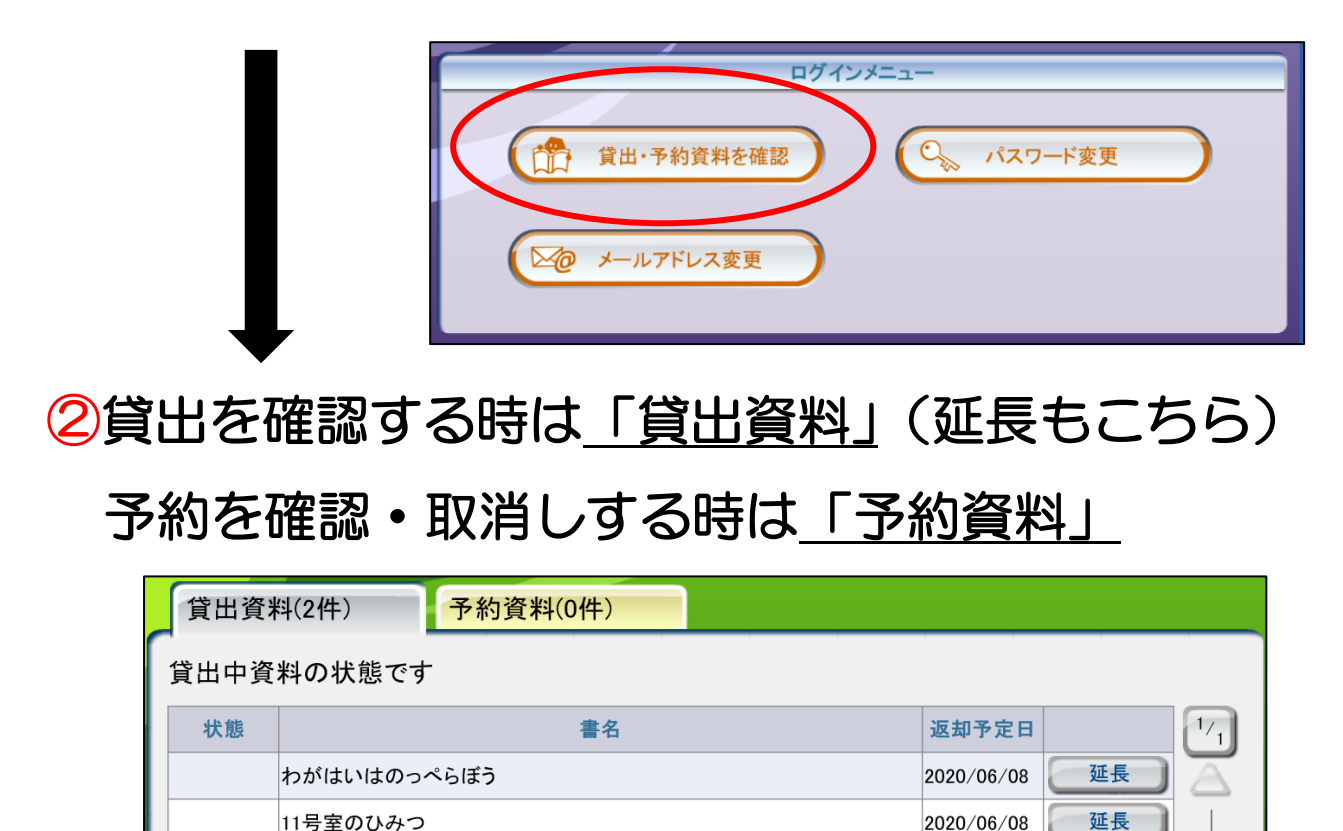

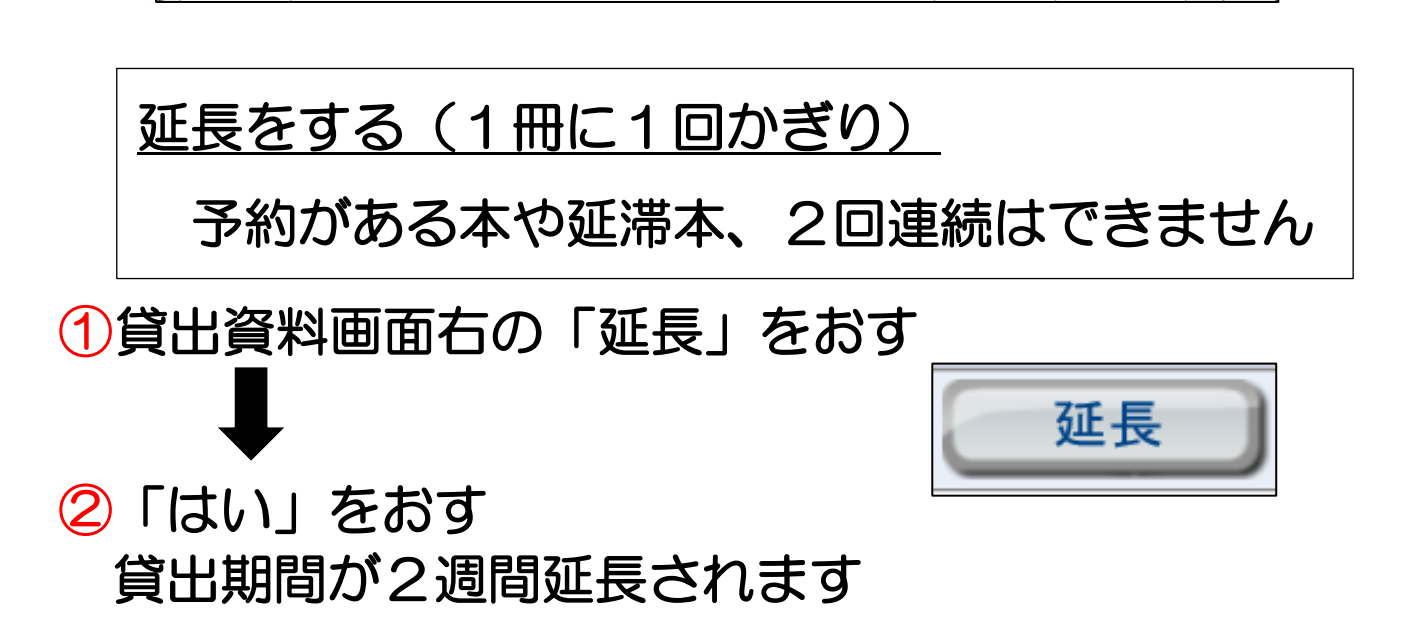

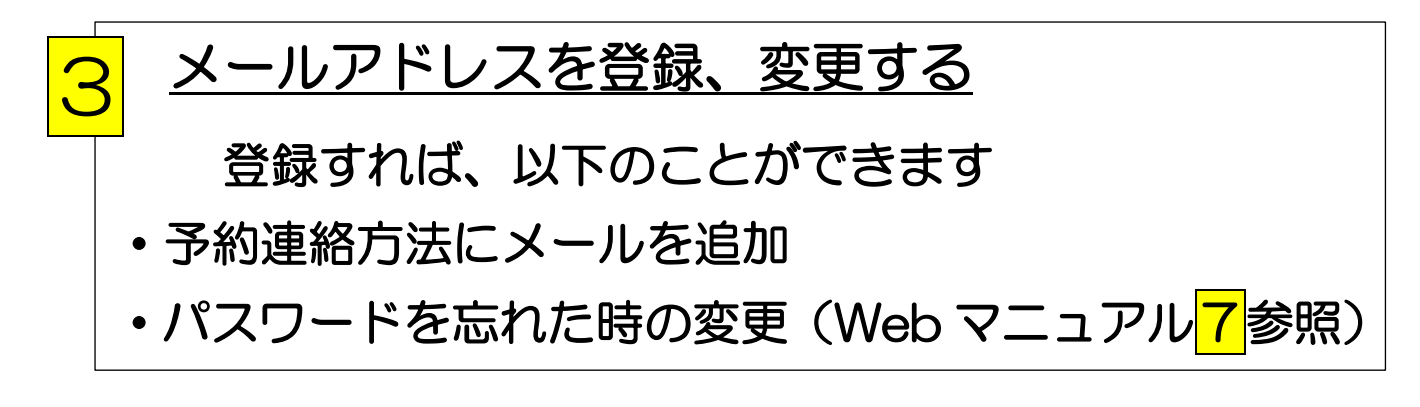

### 1 ログイン → 「メールアドレス変更」をえらぶ

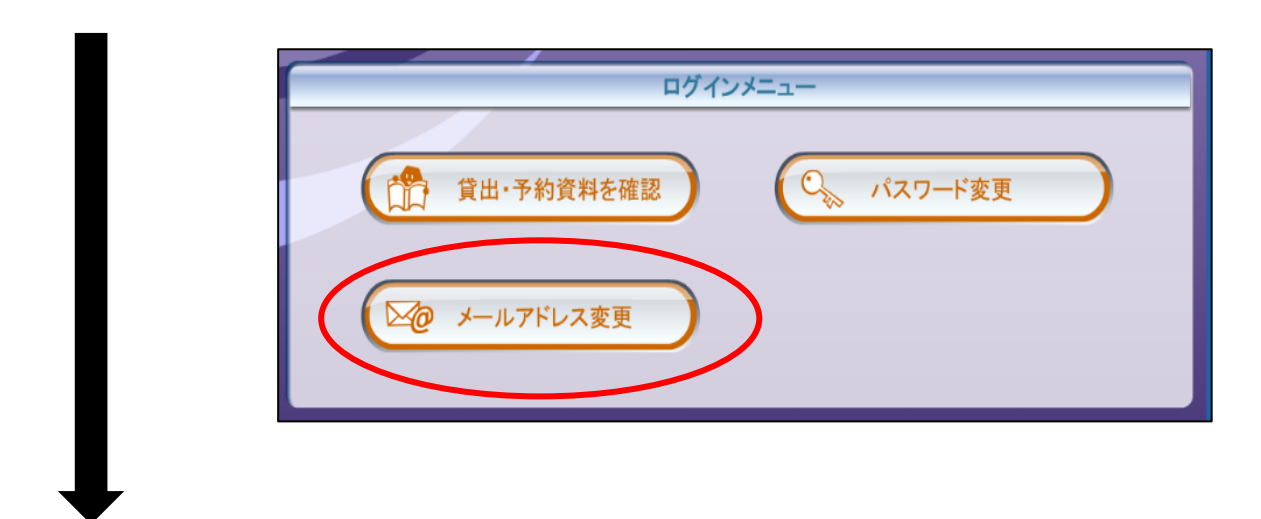

## ②メールアドレスを入力し、「変更する」をおす

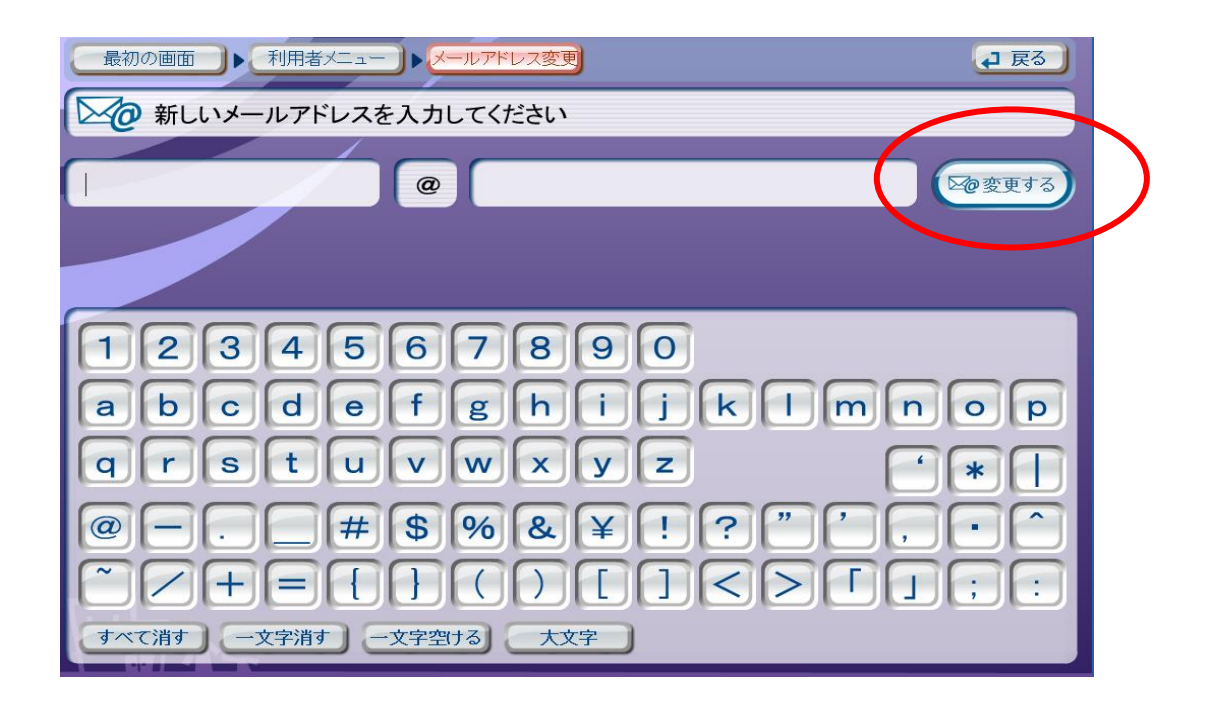

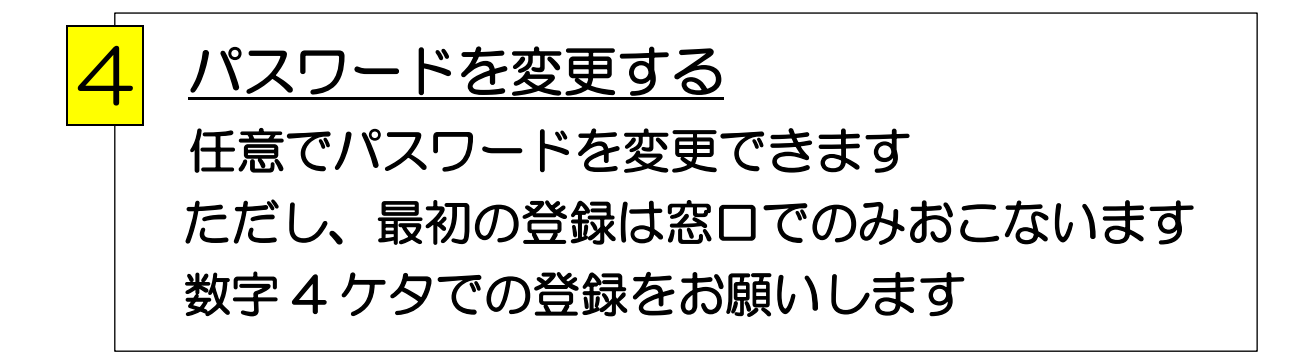

### ①ログイン → 「パスワード変更」をえらぶ

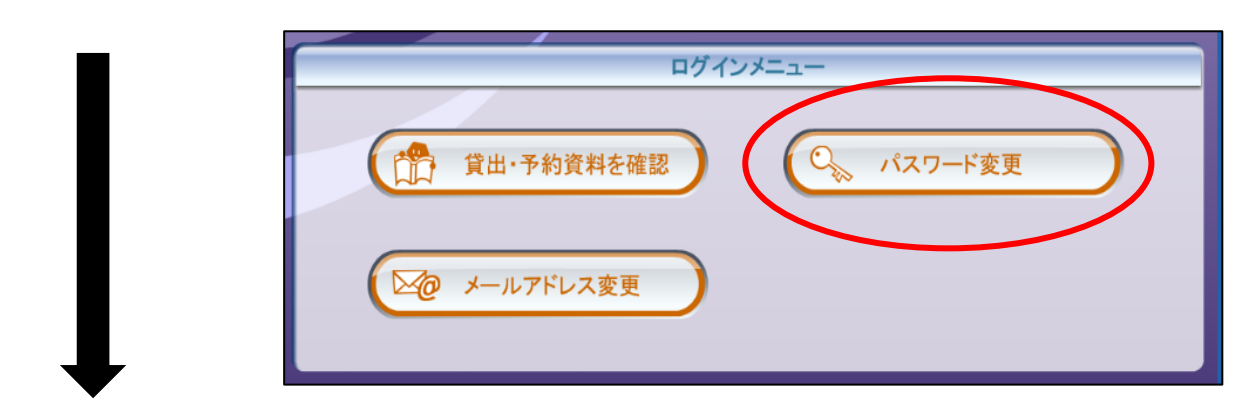

②新パスワードを2回(確認のため)入力し、 「変更する」をおす

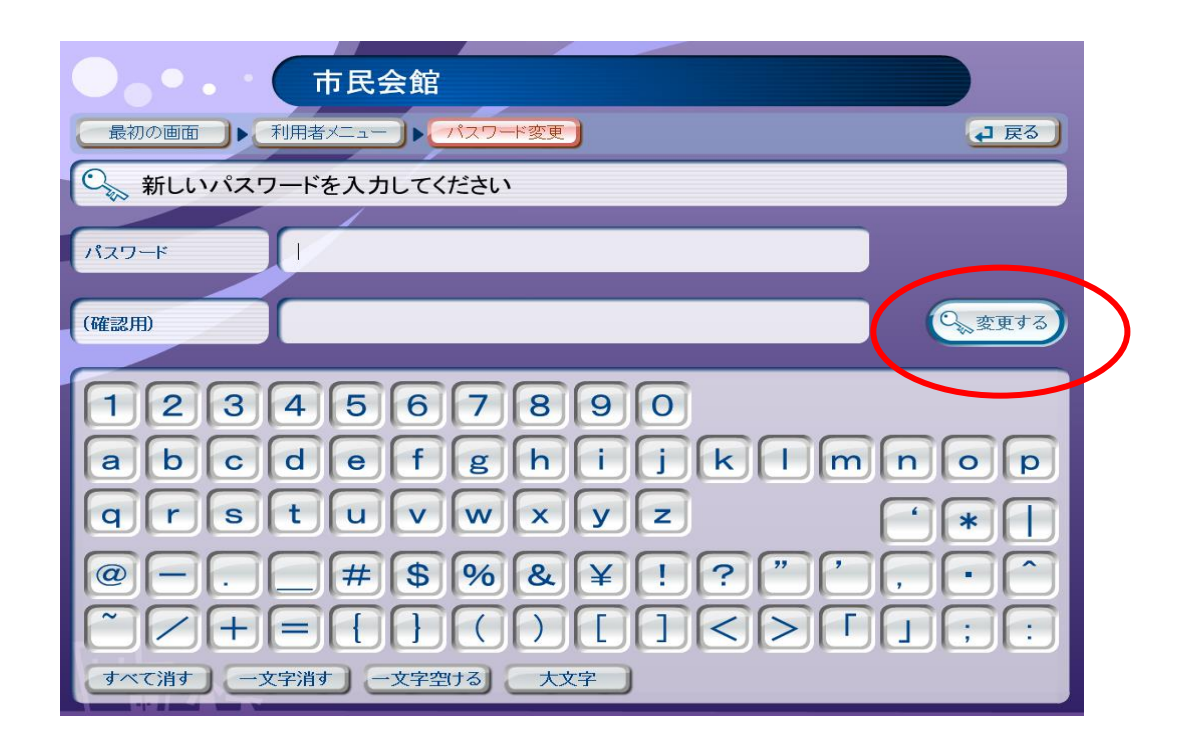

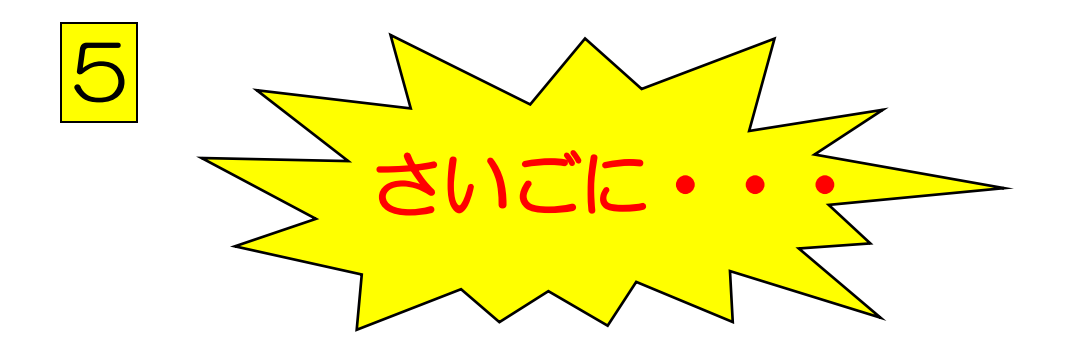

ログインした人はさいごに 必ず「**ログアウト**」をしてください

ログアウトせず検索機をはなれると、<u>ほかの人から</u> 自分の利用者情報が見られてしまいます

- •「ログアウト」
- ・「最初の画面」のどちらかを押すだけです

| 最初の画面 利用者メニュー                                                                                                    | <b>2</b> 戻る |
|----------------------------------------------------------------------------------------------------|-------------|
| ログインメニュー                                                                                                    |             |
| <ul> <li>         登出・予約資料を確認         <ul> <li>                 ペスワード変更         </li> <li>                 メールアドレス変更         </li> </ul> </li> </ul> | $\supset$   |
| この場を離れる前に最初の画面に戻るか、     ログアウトボタンを選んでください                                                                                                    | ブアウト        |

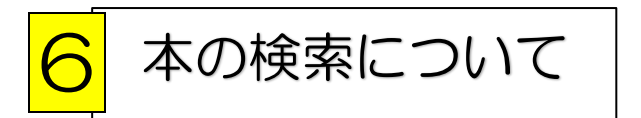

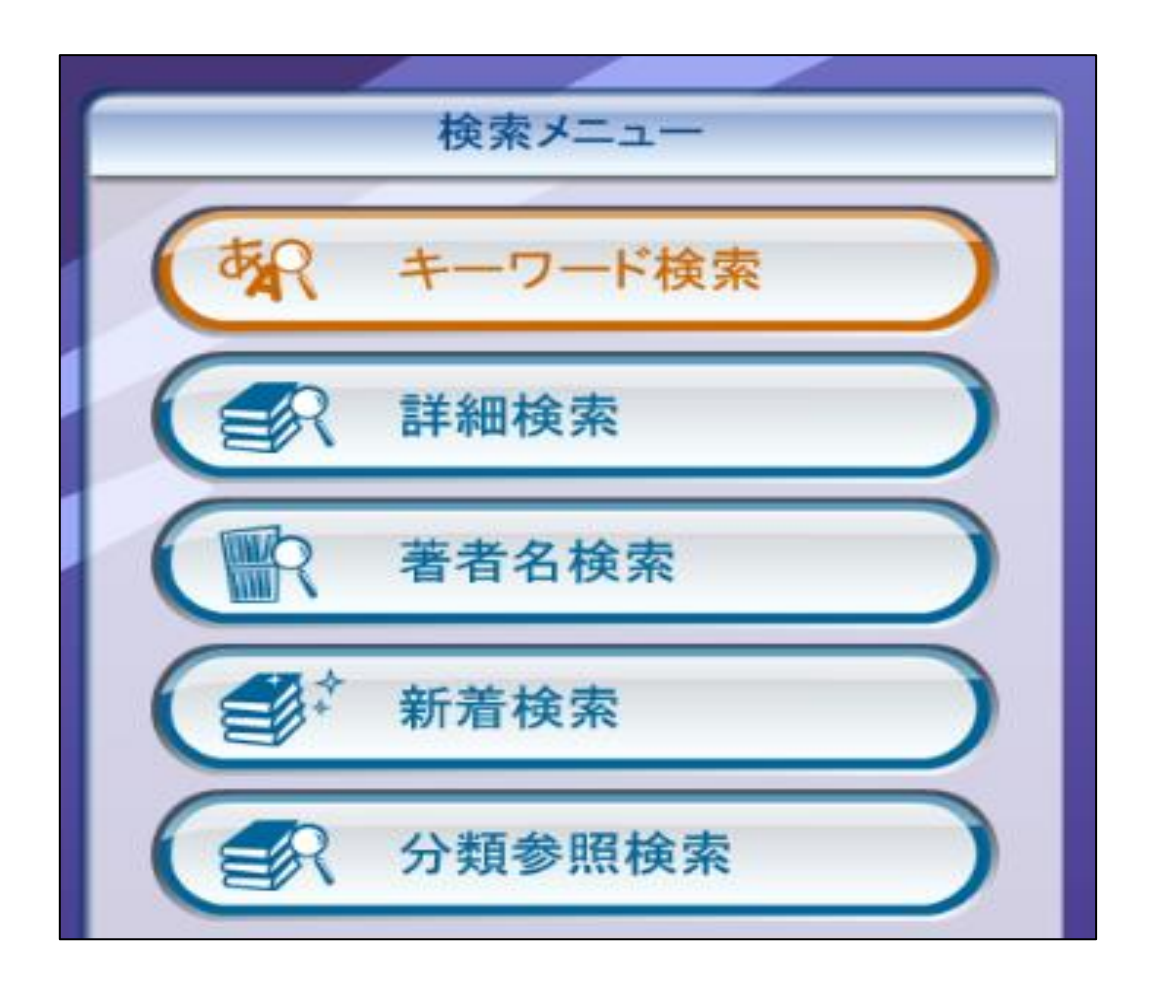

 キーワード検索(タイトルや著者などの調べたい言葉を 入力するだけの簡単な方法)
 詳細検索(出版年など、詳しく調べる)
 著名検索(書いた人の名前で調べる)
 新着検索(新しく購入した本を調べる)
 分類参照検索(日本+進分類法から調べる)

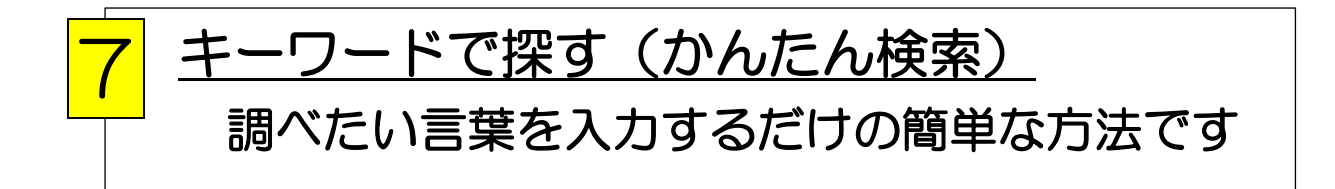

# ①トップ画面から「キーワード検索」を選ぶ

②検索画面の、キーワードの項目に調べたい言葉(本のタイトルや著者の名前)を入力する

3 「検索する」をおす

| ● ● ● ● ● ● ● ● ● ● ● ● ● ● ● ● ● ● ●             |          |
|---------------------------------------------------|----------|
| 最初の画面                                             | (1) 戻る   |
| 検索キーワードを入力してください<br>詳しく検索したいときは「詳細検索へ」ボタンを選んでください | 詳細検索へ    |
| 検索対象 この図書館の資料 全ての図書館の資料                           |          |
| キーワード                                             | $\frown$ |
|                                                   | 余検索する    |
| あっわらやまはなたさか                                       | 100      |
| °い り みひにちしき                                       |          |
| ーうやをるゆむふぬつすく                                      | 3        |
| えゆれめへねてせけ                                         | t z      |
| およんろよもほのとそこ                                       | お        |
| すべて消す 一文字消す 一文字空ける 漢字に変換 決定                       | A/記号/数字  |

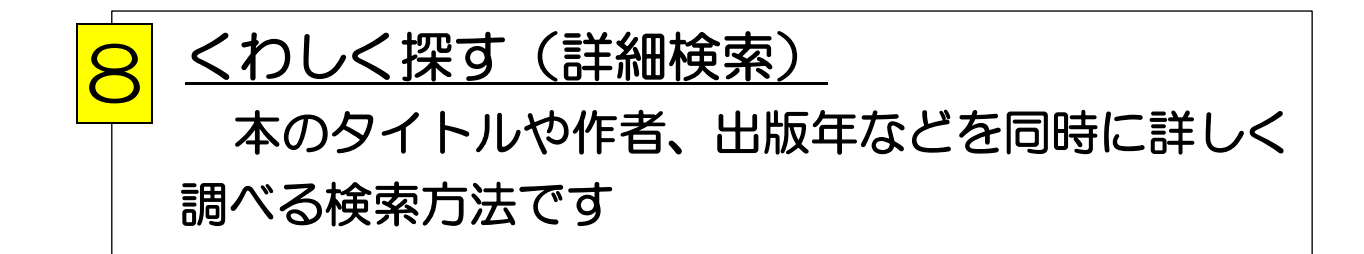

- キーワード(本のタイトルや著者の名前)
- ② 本のタイトル
- ③ 作者の名前
- ④ 出版年(何年~何年の間に発売したかを入力)
- ⑤ 調べたい場所(移動図書館・各公民館)を選べる

| 市民会館                     |            |
|--------------------------|------------|
| 最初の画面→●言詳細検索             | ● 戻る       |
| 会保検索キーワードを入力してください 1     | 簡易検索へ      |
| 検索対象 この図書館の資料 全ての図書館の資料  |            |
| 書名/9イトル 2                | 出版年 4 ~    |
| 著者名                      | 会に検索する     |
| * ぁっわらやまは                | なたさかあ      |
|                          | にちしきい      |
| ーうやをるゆむふ                 | ぬつすくう      |
| z 10 1 10 ~              | ねてせけえ      |
| およんろよもほ                  | のとそこお      |
| すべて消す ー文字消す ー文字空ける 漢字に変換 | 決定 A/記号/数字 |

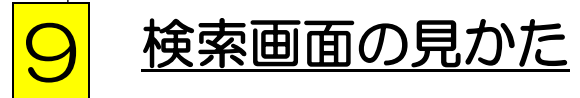

## ①本の所蔵があれば下図になる

2本をえらぶ

検索結果

| ● ● ● ● 市民会館                           |                  |
|----------------------------------------|------------------|
| 最初の画面 ▶ 簡易検索 ▶ 検索結果一覧                  | <b>↓</b> 戻る      |
| 会社会社会社会社会社会社会社会社会社会社会社会社会社会社会社会社会社会社会社 | 4件<br>みつかりました    |
| 図書(4件) 雑誌(0件) AV(0                     | 牛)               |
| 本を選ぶと詳細を見ることができます 自館                   | ▼ 新い順 ▼          |
| 富津市のあゆみ                                |                  |
| 富津市史編さん委員会    編集 富津市 1983 🛛 🗒 🖄 🖤      |                  |
| 富津市史 通史                                |                  |
| 富津市史編さん委員会    編集 富津市 1982    第出可       |                  |
| 富津市史 史料集2                              |                  |
| 富津市史編さん委員会   編集 富津市 1980   第350        |                  |
| 富津市史 史料集1                              |                  |
| 電津市史編さん委員会    編集 富津市 1979              |                  |
| ▲ 最初へ 煎へ 現在のページ 1/1 すべ                 | てのページ 次へ 🕨 最後へ 🗎 |

③本の情報 本のある場所、貸出可能、貸出中など

|     |   | •••                    | 市民会館                                                         |        |                                                                                                    |                 |
|-----|---|------------------------|--------------------------------------------------------------|--------|----------------------------------------------------------------------------------------------------|-----------------|
|     |   |                        | 簡易検索                                                         | 検索結果一覧 | 資料詳細                                                                                                    | ₽ 戻る            |
|     |   | <b>前</b><br>富津<br>1979 | <b>富津市史 史料集1</b><br>富津市史編さん委員会 // 編集<br>富津市<br>1979<br>詳細表示へ |        | <u>住宅</u><br>日没出できる数<br>自辞・冊<br>他達·納<br>日子約の数<br>一時<br>一時書の数<br>日茶:冊<br>他第:納<br>日茶:冊<br>他第:納<br>日茶:冊<br>他第:納<br>日茶:冊<br>他第:納<br>日茶:冊<br>他第:納 |                 |
|     |   | 資料コード                  | 図書館                                                          | 場所     | 状能                                                                                                    | 背ラベル 17         |
| 72/ | 1 | 1500035512             | 市民会館                                                         | 一般開架   | 貸出できます                                                                                                    | /213.5/7/       |
|     | 2 | 1400112478             | 中央公民館                                                        | 一般開架   | 貸出できます                                                                                                    | /213.5/7/       |
|     | 3 | 1400112726             | 中央公民館                                                        | 一般開架   | 貸出できます                                                                                                    | /213.5/7/       |
|     | 4 | 1300131909             | 富津公民館                                                        | 一般開架   | 貸出できます                                                                                                    | /213.5/7/       |
| L   |   |                        |                                                              |        |                                                                                                    | $\triangleleft$ |
|     |   |                        |                                                              |        |                                                                                                    |                 |

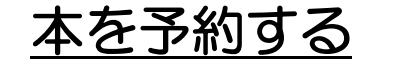

検索した本をログインして予約できます

①検索結果画面の「予約する」マークをおす ※<u>貸出中や他館所蔵</u>の本への予約です 本館で貸出できる時はマークがでません

例えば:

市民会館で検索したら、中央公民館にある本だった

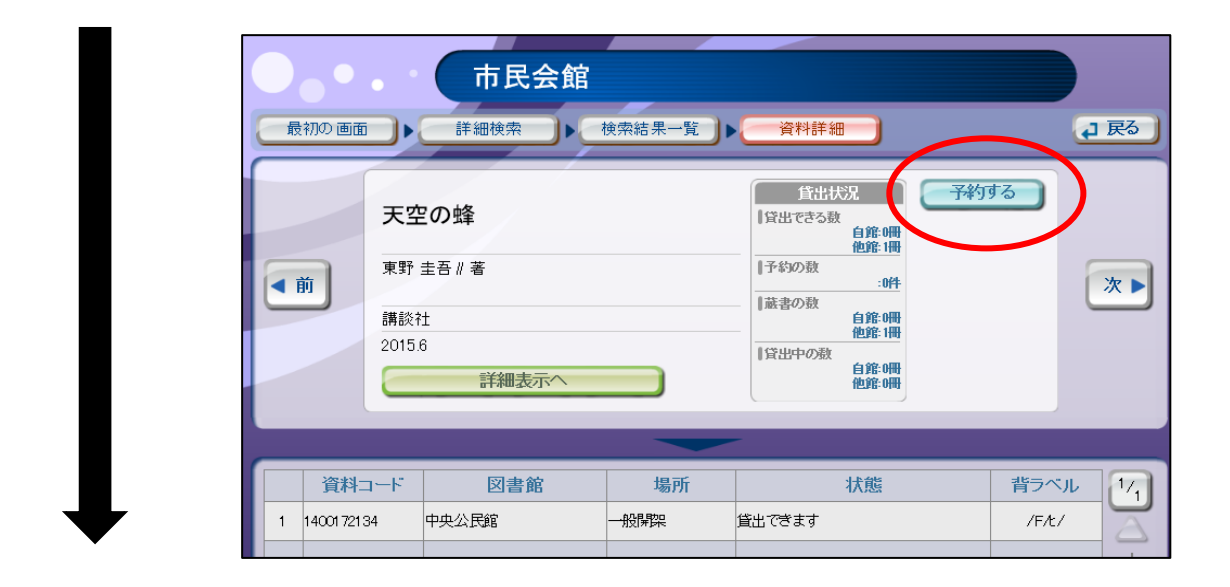

<mark>②</mark>ログイン画面 <u>貸出券番号とパスワード</u>を入力し、ログインを 押してください

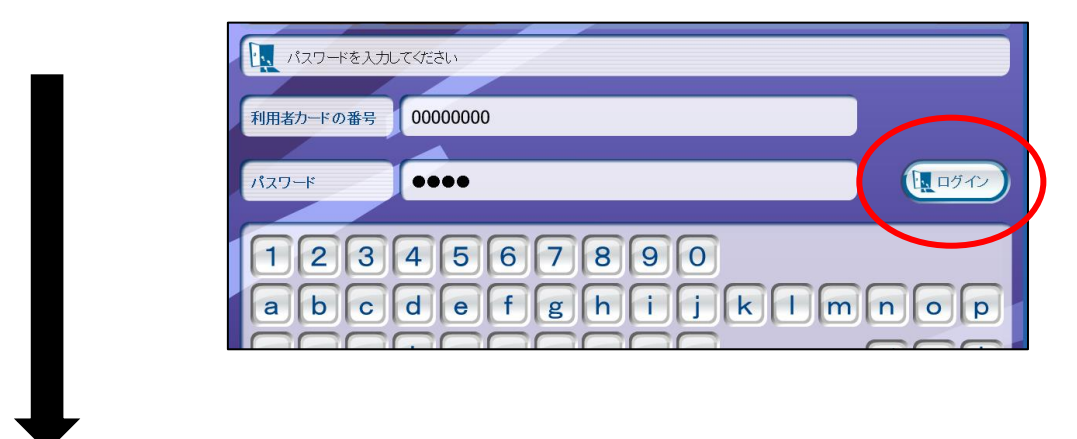

③予約画面

連絡方法と受取り館を選べます

(移動図書館は各ステーションまで選べます)

連絡方法は

・電話・連絡不要・メール(任意登録必須)

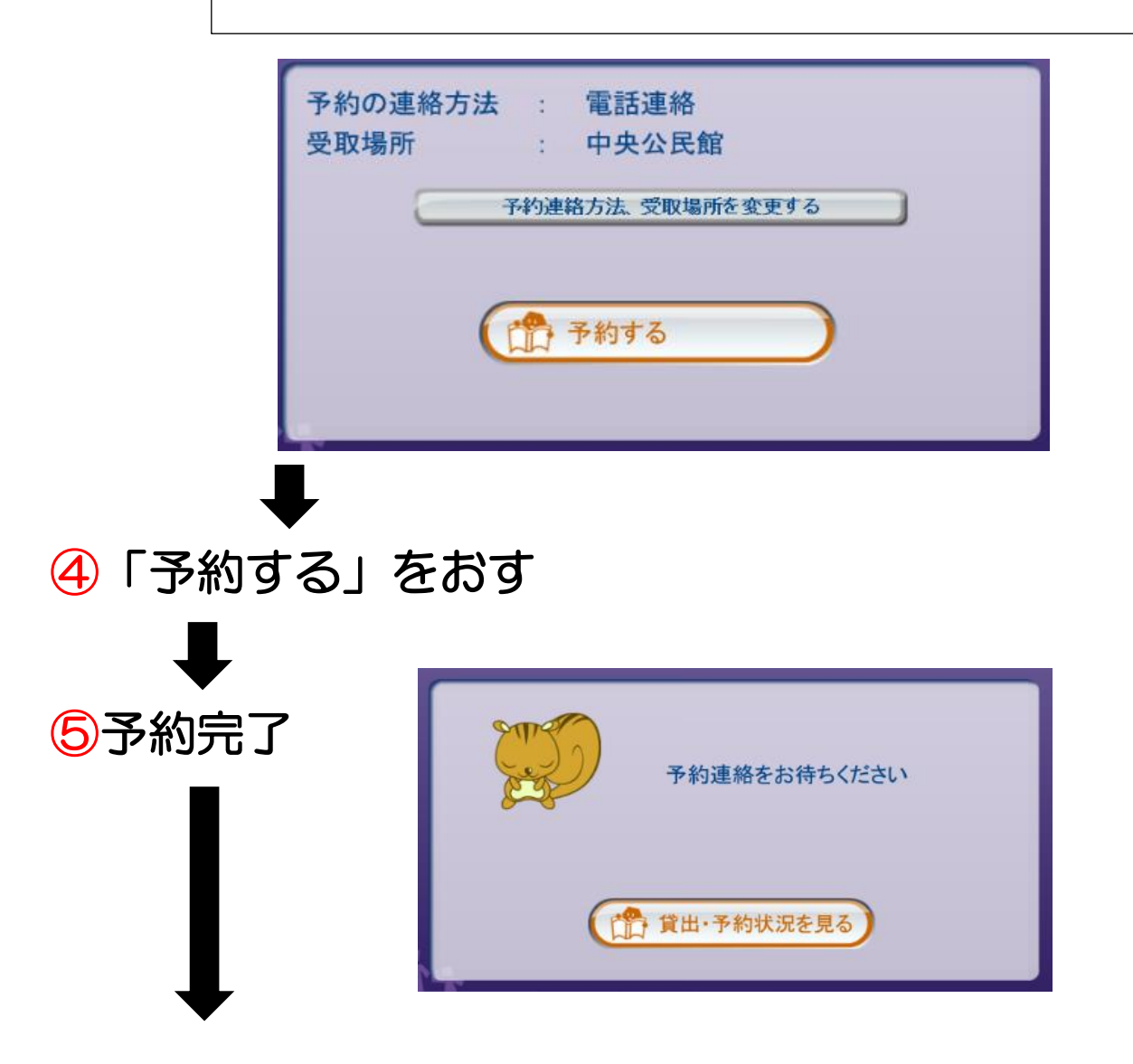

⑥ログアウトしてください ログアウトしなければ、ほかの人から利用者情報

が見られてしまいます。